การแก้ไข Email Signature สำหรับผู้ใช้งานผ่านเว็บบราวน์เซอร์ (Google Mail หรือ Gmail)

# ไปที่เว็บไซต์ www.jwd-group.com/signature/

 ← → C ทิ
 ``www.jwd-group.com/signature/

 กรุณาเลือก Signature บริษัทที่ท่านต้องการ

 JWD Asia
 AutoLogic

 Banjaporn Land
 DataSafe

 Dynamic IT Solutions
 JWD Pacific

 JWD-Group
 JWD Pacific Cold Storege

 JWD Transport
 JVK International Movers

 JWD Pacific Land
 JWD InfoLogistics

### เลือก Email Signature ของบริษัทที่ท่านใช้งาน

แก้ไขข้อความในส่วนที่ต้องการ เสร็จแล้วกดปุ่ม Source ด้านข้ายบน Copy Code ที่อยู่ภายในทั้งหมด แล้วนำไปไส่ใน Signature

สำหรับผู้ใช้งานโปรแกรม ThunderBird (<u>อ่านวิธีการเพิ่ม Siganature ได้ที่นี่</u>)

<u>สำหรับผู้ใช้โปรแกรม Outlook Express กดอ่านขั้นตอนการทำได้ที่นี่</u>

<u>สำหรับผู้ใช้โปรแกรม Microsoft Outlook กดอ่านขั้นตอนการทำได้ที่นี่</u>

| E Source II B I U == X <sub>2</sub> X <sup>2</sup> 提 Ⅱ (= 推 ??) ■ Ξ Ξ Ξ II II @ Ø II = @ Ω 层                                                                                                    |     |
|----------------------------------------------------------------------------------------------------|-----|
| YourName Surname<br>Your Position         JWD InfoL ogistics Public Company Limited         I           JWD InfoL ogistics Public Company Limited         I         222 Krungthep Kreetha Rd., Huamark, Bangkapi, Bangkok 10240, The<br>T: +66 2379-5246-7 F: +66 2-379-5249 M: +668 1XXX-XXXX<br>www.jwd-group.com         I |     |
| body table tbody tr td span                                                                                                    | /// |

แก้ไขข้อมูลที่ถูกต้องของหน่วยงานของท่านตามรูปแบบที่ให้ไว้

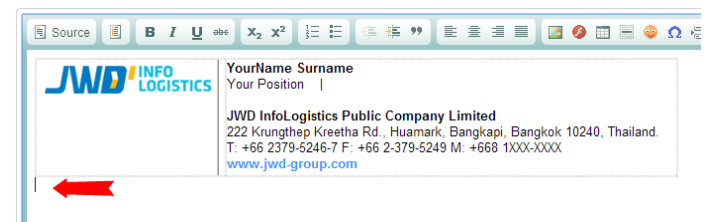

#### . เรียบร้อยแล้วให้กดคลิกที่บรรทัดสุดท้าย

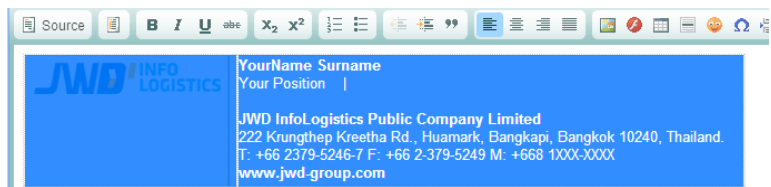

์ กดปุ่ม Atrl+a เพื่อเลือกข้อมูลทั้งหมด (สังเกตุว่าจะเป็นแถบสีคลุมเฉพาะในช่องที่แก้ไขข้อมูล) กดปุ่ม Ctrl+C เพื่อทำการก็อปปี้ข้อมูล

# ไปที่หน้าเว็บของ Google Mail หรือ Gmail ที่ท่านใช้งาน

# คลิกที่รูปฟันเฟืองด้านขวา เลือก Setting

| → C n A A https:                            | //mail.google.com/mail/u/0/?tab=wm#   | finbox                                                 |                                                      |             |
|---------------------------------------------|---------------------------------------|--------------------------------------------------------|------------------------------------------------------|-------------|
| DYNAMIC<br>IT SOUTHONS<br>GMail             |                                       | ~ Q                                                    | +Panlop 🛄 ሷ Sh                                       | nare        |
| Mail -                                      | · · · · · · · · · · · · · · · · · · · |                                                        | 1-50 of 34,611 < >                                   | <b>\$</b> - |
| COMPOSE                                     | 🗌 📩 me, Chonchaya, PR (5)             | Link Signature ทุกบริษัท - รับทราบครับ Corporate Commu | mu Display density:<br>✓ Comfortable (on larger disp |             |
|                                             | □ ☆ support (7)                       | Datasafe Support [Datasafe - Request #3687] โค้ดบริเ   |                                                      | plays)      |
| nbox<br>Cent Meil                           | □ ☆ support                           | Support [Autologic - Problem #6136] (New) รบกวนตรวร    | Compact (current view)                               |             |
| Spam (1)                                    | 🔲 🍰 Panthita Upakdee                  | WMSPlus LCB Complex : Data Migration "CRANE" - 15      | Configura inhov                                      |             |
| Backup 📕                                    | 🗌 👉 Rapheephan DITS                   | JPAC Daily report (25Au                                | Conligure index                                      |             |
| • • •                                       | □ ☆ support                           | Support [JWD Dangeroy                                  | Settings<br>Manage this domain<br>Themes             |             |
|                                             | □ ☆ support                           | Support [JWD Dangerous Goods - Problem #6091] (Re      |                                                      |             |
| Search people                               | □ ☆ support                           | Support [JWD FreeZone - Request #5902] (Resolved)      | Send feedback                                        |             |
| <ul> <li>panthita DHS<br/>Online</li> </ul> | □ ☆ support                           | Support [JWD FreeZone - Request #6093] (Resolved)      | Help                                                 |             |
| <ul> <li>iTon Rapeepat</li> </ul>           | □ ☆ support                           | Support [JWD FreeZone - Request #6100] (Resolved)      | กิดตั้งสายแลนสำหรับเครื่อง                           | 4:55 pm     |
| Montri Jaikhor                              | □ ☆ support                           | Support [JWD FreeZone - Problem #6101] (Resolved) 1    | ปรแกรม Bpluspayroll ใม่เ                             | 4:51 pm     |
| Available - I use h                         | □ ☆ support                           | Support [JWD FreeZone - Problem #6128] (Resolved)      | มลล์ ไม่เข้า Thunderbird แ                           | 4:50 pm     |
| Phonlakrit Sakull                           | □ ☆ support                           | Support [JWD Laemchabang - Problem #6133] (Resolv      | lved) คอมพิวเตอร์ของคุณพัง 4:47 pn                   |             |
| Piya Wanishsujit                            | 다 ☆ support                           | Support [JWD Laemchabang - Problem #6134] (Resolv      | ed) หน่วยงาน LCB,LFZ เข                              | 4:00 pm     |
| <ul> <li>Rutmanee Dits</li> </ul>           | □ ☆ support                           | Support [JWD Laemchabang - Problem #6131] (Resolv      | ed) ระบบโปรแกรม B-plus                               | 3:59 pm     |
| Suvir Kumar                                 | Panthita Upakdee                      | แผนการดำเนินงาน WMSPlus สำหรับ SWA & LCB Comple        | x - คุณณตฉรรด และคุณช @                              | 3:49 pm     |
|                                             | Support                               | Support [JWD FreeZone - Problem #6104] (Resolved)      | เก้ไขข้อมูล WMS ลูกค่ำ S                             | 3:36 pm     |

# ที่หน้า General เลื่อนหน้าจอลงมาจนเห็นคำว่า Signature

| DYNAMIC<br>IT SOUTIONS                                                            | Mail |                                                    | - 🔍 🎝 +Panlop 🏭 🏚 Share 😫                                                                                                    |
|-----------------------------------------------------------------------------------|------|----------------------------------------------------|----------------------------------------------------------------------------------------------------|
| Vail -                                                                            |      | Settings                                           | ۵-                                                                                                    |
| COMPOSE                                                                           |      | General Labels Inbox Acc                           | counts and Import Filters Forwarding and POP/IMAP Chat Labs Offline Themes Multiple inboxes                                                                            |
| nbox                                                                              |      | Create contacts for auto-<br>complete:             | When I send a message to a new person, add them to Other Contacts so that I can auto-complete to them next time     Util add contacts merelf                           |
| Sent Mail                                                                         |      |                                                    | o n add contacts mysen                                                                                                    |
| Spam (1)                                                                          |      | Signature:<br>(appended at the end of all outgoing | No signature                                                                                                    |
| Backup                                                                            |      | messages)<br>Learn more                            | Sans Serif -   -   - B Z U A -   co 🖪   ≡ - 注 🗄 雪 雪 🤫 I Z <sub>X</sub>                                                                                                 |
| )atasafe                                                                          |      |                                                    |                                                                                                    |
| eleted Items                                                                      |      |                                                    |                                                                                                    |
| ES                                                                                |      |                                                    |                                                                                                    |
| edmineDev                                                                         |      |                                                    |                                                                                                    |
| ent Items                                                                         |      |                                                    |                                                                                                    |
| Support                                                                           |      |                                                    | Insert this signature before quoted text in replies and remove the "" line that precedes it.                                                                           |
| <u>.</u> • •                                                                      |      | Personal level indicators:                         | Mo indicators     Oshow indicators - Display an arrow (>) by messages sent to my address (not a mailing list), and a double arrow (>) by messages     sent only to me. |
| Search people<br>• panthita DITS<br>Online<br>• iTon Rapeepat<br>• Pongsak Gransa |      | Snippets:                                          | Show snippets - Show snippets of the message (like Google web search!).                                                                                                |
|                                                                                   |      |                                                    | No snippets - Show subject only.                                                                                                    |
|                                                                                   |      | Vacation responder:                                | Vacation responder off                                                                                                    |
|                                                                                   |      | messages. If a contact sends you several           | First day: August 25, 2014                                                                                                    |
|                                                                                   |      | messages, this automated reply will be sent        |                                                                                                    |

#### ทำการเลือกเพิ่ม Signature

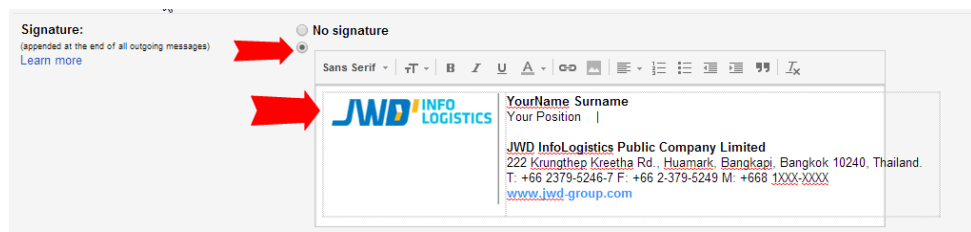

คลิก 1 ครั้งที่ช่องที่จะวาง Signature

กดปุ่ม Ctrl+v ทำการวางข้อมูลที่ก็อปปี้ไว้ในขั้นตอนการก็อปปี้

|                                          | Only send a response to people in my Contacts Only send a response to people in Dynamic IT Solutions Co., Ltd. |                                                                                          |  |  |  |  |  |
|------------------------------------------|----------------------------------------------------------------------------------------------------|------------------------------------------------------------------------------------------|--|--|--|--|--|
| Outgoing message encoding:<br>Learn more | <ul> <li>Use Unicode</li> <li>Avoid Unicod</li> </ul>                                                          | F-8) encoding for outgoing messages<br>JTF-8) encoding for outgoing messages             |  |  |  |  |  |
|                                          | <u></u> }                                                                                                    | Save Changes Cancel                                                                      |  |  |  |  |  |
| 4.6 GB (15%) of 30 GB used<br>Manage     |                                                                                                    | ©2014 Google - <u>Terms of Service</u> - <u>Privacy Policy</u> - <u>Program Policies</u> |  |  |  |  |  |

# เลื่อนหน้าจอลงมาด้านล่างสุด

#### กดปุ่ม Save Change

กลับไปทดสอบ โดยการสร้าง Email ใหม่ ถ้าทำถูกต้องจะได้ Email Signature อันใหม่ครับ